Te enseñamos cómo empezar en Dropbox:

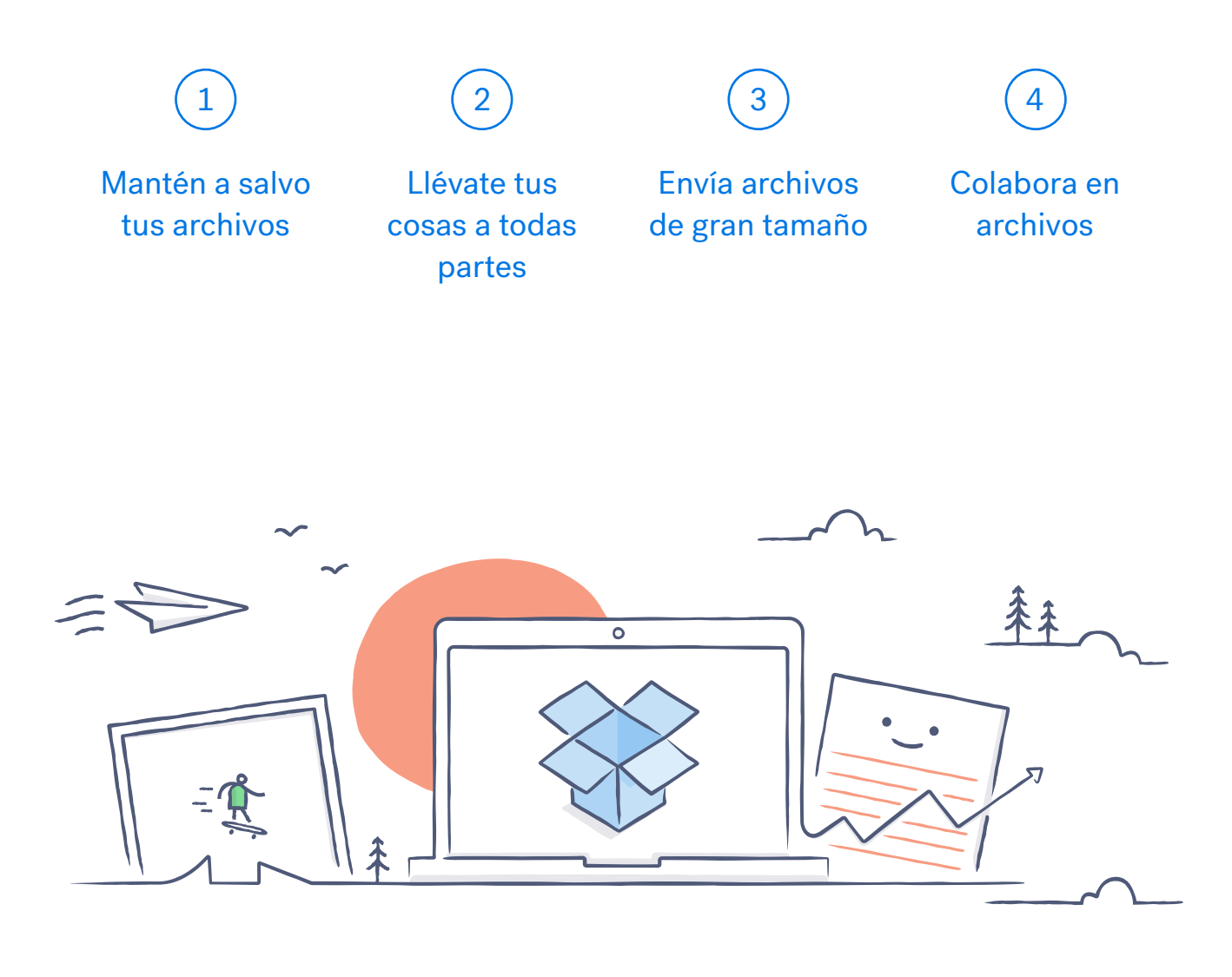

Te damos la bienvenida a Dropbox

# Mantén a salvo tus archivos

Dropbox te permite guardar fotos, documentos, vídeos y otros archivos en un mismo lugar y guardar copias automáticas de tus cosas. Así que si tu ordenador se estropea o si te dejas el teléfono en el tren, tus cosas estarán a salvo.

## Añade archivos a tu Dropbox

#### En Windows o Mac

- 1. Asegúrate de haber instalado la aplicación para escritorio en tu ordenador.
- 2. Arrastra y suelta archivos en la carpeta de Dropbox. ¡Ya está!

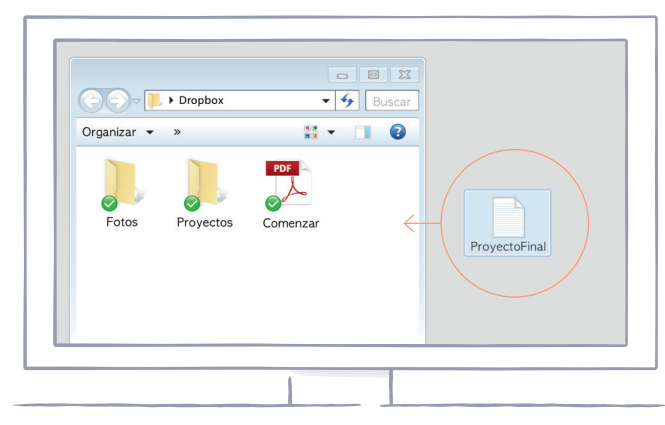

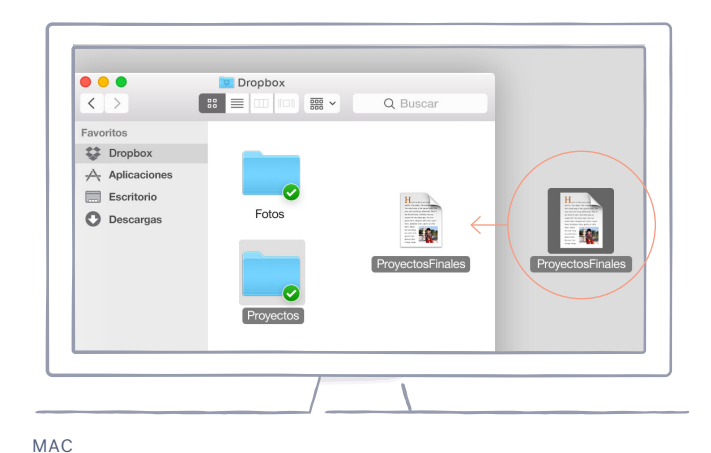

WINDOWS

#### En dropbox.com

- 1. Inicia sesión en dropbox.com.
- 2. Haz clic en el botón **Subir** en la parte superior de la ventana.
- 3. Selecciona el archivo que desees añadir y haz clic en **Abrir**.
- 4. O arrastra y suelta archivos directamente en tu navegador web.

| 000                  |         |                             |
|----------------------|---------|-----------------------------|
| Dropbox              |         | ↓ ↓ Juan López ▼   Buscar ↓ |
| Nombre 🔺             | Тіро    | Última modificación         |
| Carpeta colaborativa | carpeta |                             |
| Fotos                | carpeta |                             |
| Pública              | carpeta |                             |

#### En iOS o Android

- 1. Toca el icono del **menú Más acciones (...)** que aparece en la esquina superior derecha.
- 2. Selecciona Subir archivo (en iOS) o Subir aquí (en Android).
- 3. Elige la ubicación desde la que deseas subir los archivos.
- 4. Selecciona los archivos que quieras añadir y luego toca Subir.

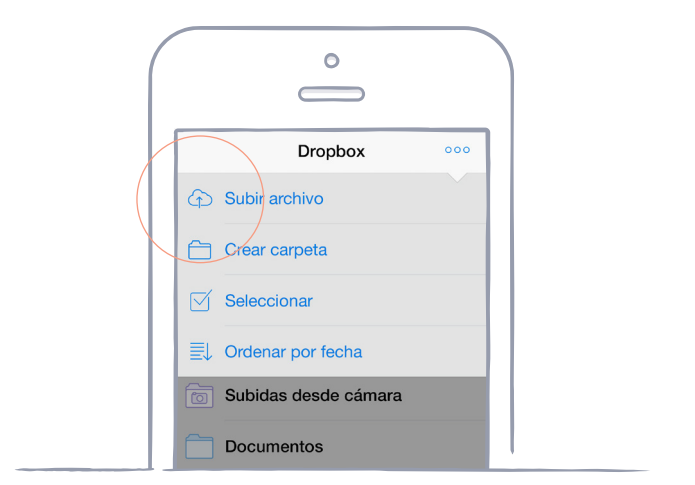

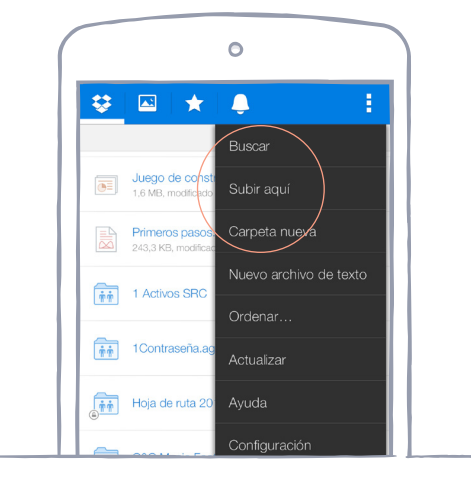

IOS

ANDROID

## Llévate tus cosas a todas partes

Guarda tus fotos y documentos en Dropbox y accede a ellos desde cualquier ordenador, teléfono y tablet a través de la aplicación de Dropbox. Los archivos que guardes en Dropbox se sincronizan de forma automática en todos tus dispositivos para que puedas acceder ellos desde cualquier lugar.

## Instala las aplicaciones para escritorio y para móviles

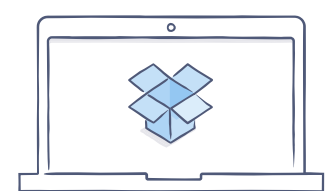

Obtener aplicación para escritorio

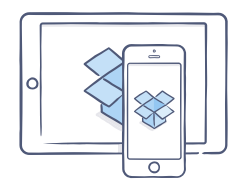

Obtener aplicación para iOS

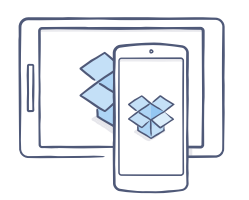

| Obtener aplicación |  |  |  |
|--------------------|--|--|--|
| para Android       |  |  |  |

## Envía archivos de gran tamaño

¿Tienes que enviar un archivo? Añádelo a tu Dropbox, comparte un enlace al archivo y se acabó. No importa lo grande que este sea. Cualquier persona que tenga el enlace podrá ver o descargar una copia del archivo, incluso aunque no tenga cuenta de Dropbox.

### Comparte un enlace a un archivo

#### En dropbox.com

- 1. Inicia sesión en dropbox.com e identifica el archivo o la carpeta que quieras compartir.
- 2. Desplaza el cursor sobre el archivo o la carpeta en cuestión y haz clic en el botón **Compartir** que aparecerá.

(Si vas a compartir una carpeta, verás un menú desplegable. Elige **Enviar enlace**).

| 000                   |      |               |  |                 |  |
|-----------------------|------|---------------|--|-----------------|--|
| Dropbox               | L⊕ Ē | •             |  | Q Buscar        |  |
| Nombre 🔻              |      |               |  |                 |  |
| Boda                  |      |               |  | Compartir 🔻     |  |
| Fotos vacaciones 2015 |      |               |  |                 |  |
|                       |      | Enviar enlace |  |                 |  |
| Recibos               |      | Los usua      |  | rios pueden ver |  |

3. Introduce la dirección de correo electrónico de las personas que deseas invitar y haz clic en **Enviar**. O copia y pega el enlace.

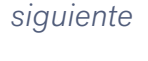

#### En Windows o Mac

inicio

- 1. Instala la aplicación de Dropbox para escritorio si aún no lo has hecho.
- 2. Abre tu carpeta de Dropbox e identifica el archivo o la carpeta que deseas compartir.
- 3. Haz clic con el botón derecho del ratón en el archivo o la carpeta en cuestión y selecciona Compartir enlace a Dropbox. El enlace se copiará automáticamente. Solo tienes que pegarlo en un mensaje de correo, mensaje de chat o donde quieras que los usuarios accedan a él.

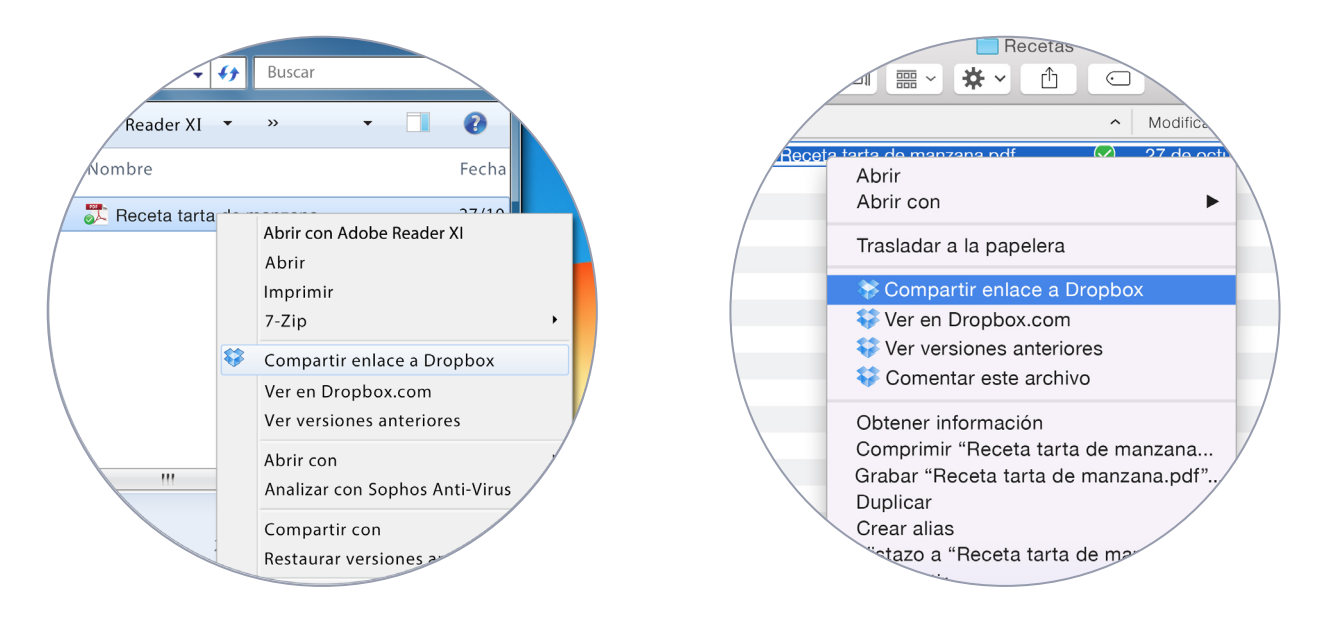

WINDOWS

MAC

# (4)

## Colabora en archivos

Colabora en presentaciones y documentos sin tener que enviar archivos por correo una y otra vez. Simplemente crea una carpeta compartida y añade usuarios a ella. Cuando cambies algún archivo en una carpeta compartida, todos los usuarios obtienen inmediatamente la versión más reciente en sus dispositivos.

### Configura una carpeta compartida

#### En dropbox.com

- 1. Inicia sesión en dropbox.com y haz clic en **Compartir una carpeta...** en la parte superior de la ventana.
- 2. Selecciona **Me gustaría crear y compartir una carpeta nueva**, haz clic en **Siguiente** e introduce el nombre de la carpeta compartida.

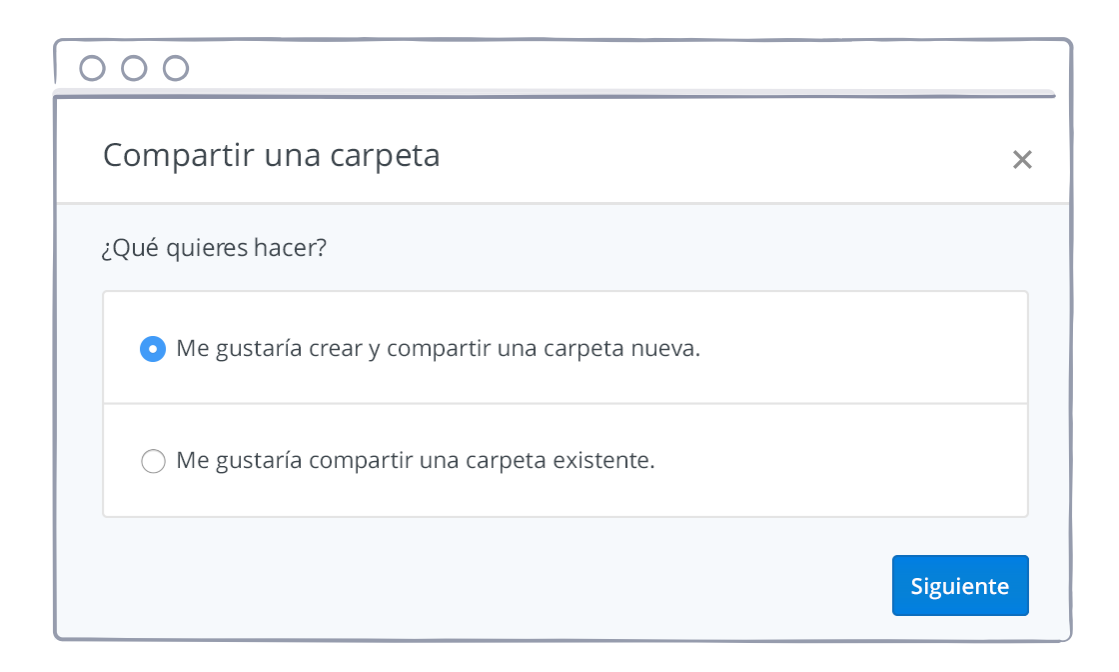

- 3. Haz clic en **Siguiente** e introduce las direcciones de correo electrónico de las personas a las que quieres invitar.
- 4. Añade un mensaje personal si lo deseas y haz clic en **Compartir carpeta**.

| 000                                                   |                                       |  |  |  |
|-------------------------------------------------------|---------------------------------------|--|--|--|
| Compartir "Mi primera carpeta compa                   | tida" con otros usuarios 🛛 🗙          |  |  |  |
| Permitir a los editores admini                        | nistrar la pertenencia a esta carpeta |  |  |  |
| Invitar a miembros a esta carpeta acceso de edición 👻 |                                       |  |  |  |
|                                                       |                                       |  |  |  |
|                                                       | Compartir carpeta Cancelar            |  |  |  |

## ¡Magnífico! ¡Ahora eres un genio de Dropbox!

Ya estás listo para utilizar Dropbox. Comienza ahora y dinos qué opinas al respecto en <u>Twitter</u>.

### Consulta más consejos y sugerencias

Accede a nuestro <u>Centro de ayuda</u> para obtener más información acerca de cómo recuperar versiones antiguas de archivos, ahorrar espacio en tu ordenador con la Sincronización selectiva y explorar otras funciones avanzadas.

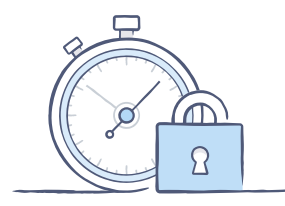

Dropbox también incluye varias herramientas de seguridad que te ayudan a proteger más tu cuenta y tus datos. Visita nuestra <u>página de Seguridad</u> para consultar cómo crear una contraseña segura y única, habilitar la verificación en dos pasos y ajustar tu configuración de seguridad.

### Dropbox ofrece incluso más

¿Necesitas más espacio o controles adicionales de uso compartido? Consulta <u>Dropbox Pro</u>. ¿Te interesa una mejor manera de colaborar en el trabajo? Echa un vistazo a <u>Dropbox para</u> <u>empresas</u>.

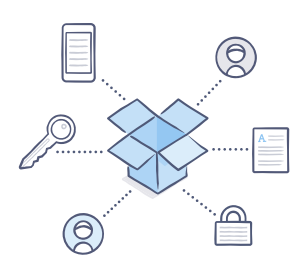

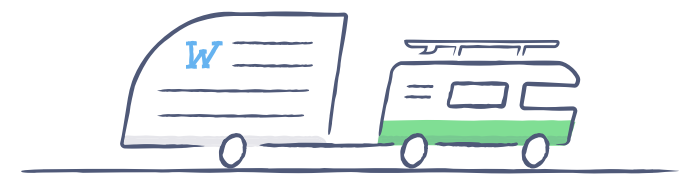

# ¡Disfruta de Dropbox!

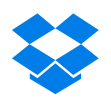